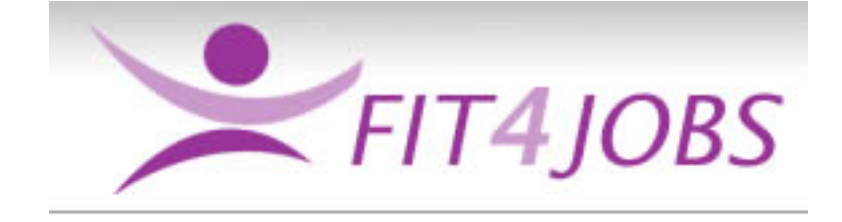

# **CLIENT USER INSTRUCTIONS**

# Contents

- 1. Home Page
- 2. Client Login
- 3. Client Menu
- 4. Create Job Profile
- 5. View /Update Job Profile
- 6. Candidate Login Details
- 7. Appendices

# 1. Home Page

Users can access Fit4Jobs from any computer or laptop with an internet connection.

Fit4Jobs is compatible with IE6 upwards and can be found by entering www.fit4jobs.co.uk

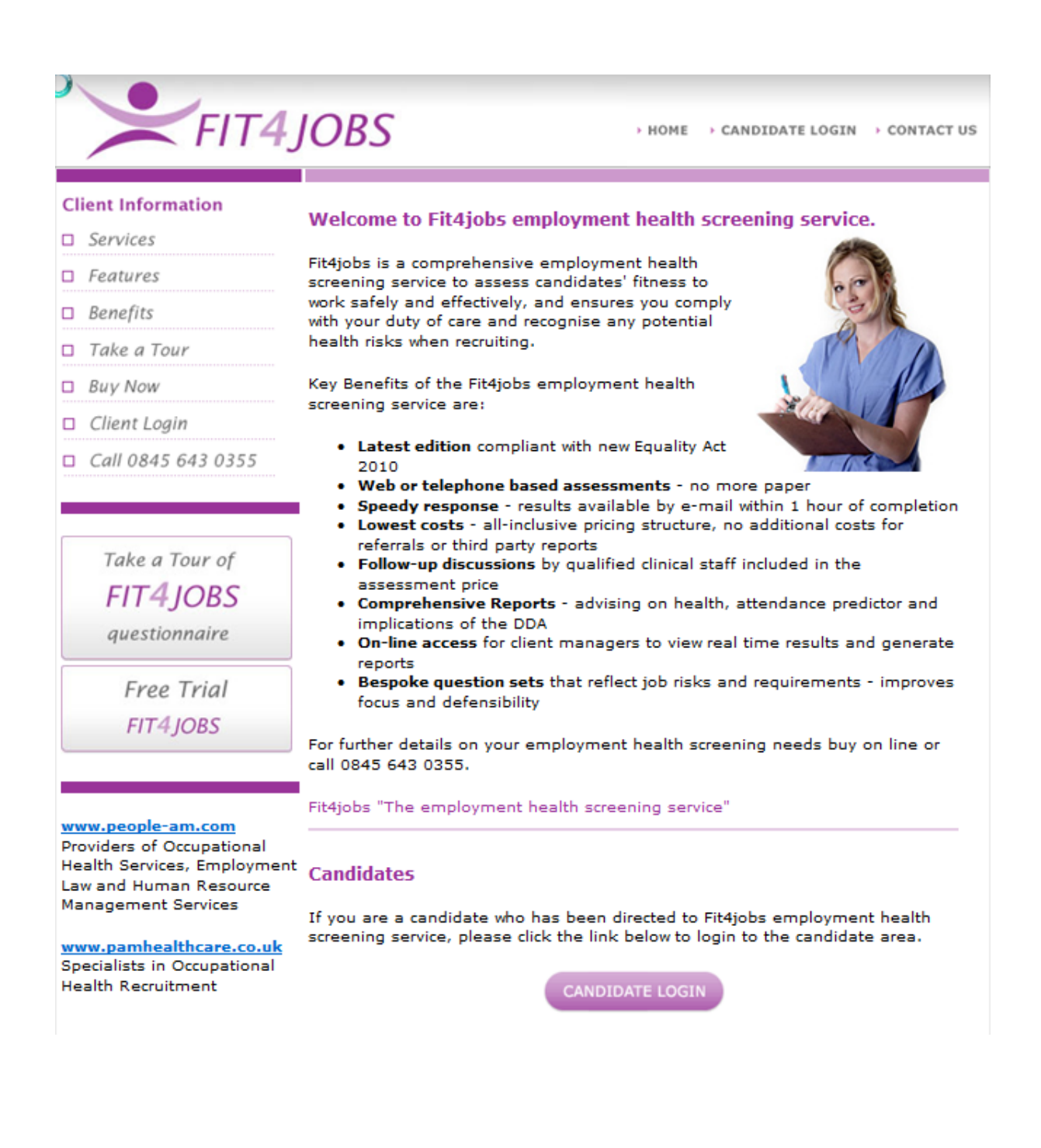

# 2. Client Login

Access is via the Client Login button on the left.

| FIT4JOBS                                       | > HOME -> CANDIDATE LOGIN           | → CONTACT US |
|------------------------------------------------|-------------------------------------|--------------|
| Client Login<br>Please enter in your details t | pelow and click the 'Login' button: | Need Help?   |
| Email Address:<br>Password:                    | Login                               |              |

To login enter your email address and password and press the Login button

# 3. Client Menu

The Client Menu page allows the user to create Job Profiles, View and Update existing Job Profiles and Manage Candidate Login Details.

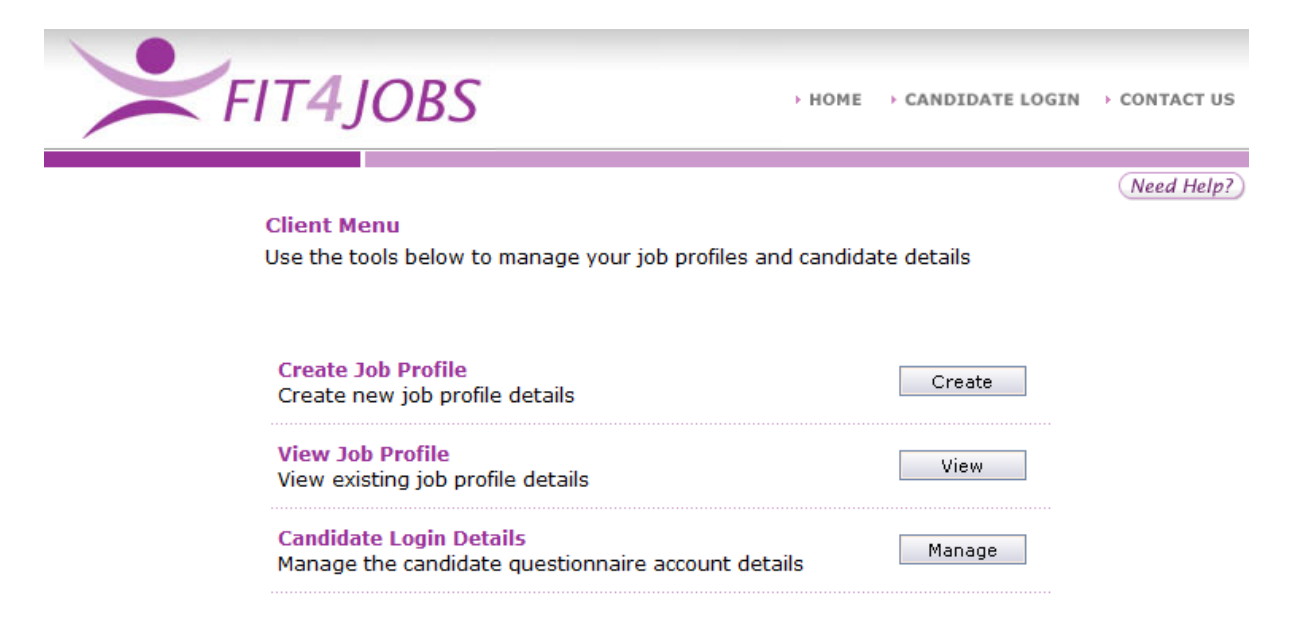

# 4. Create Job Profile

Before a candidate can be given login details the Client must create an appropriate job profile. This is an assessment of the risks associated with each role.

It is recommended that where ever possible 'generic' profiles are used. For example the risks associated with a clerical admin role are likely to be the same as that of an accounts clerk or a manager. So a single profile called 'Admin' could cover a whole range of job titles.

Should further advice be required regarding risks please contact your People Asset Management representative. Jobs@oxfordshire.gov.uk

When prompted - Enter a suitable title for the Job Profile and press Next..

The default setting for each Risk Hazard is always No for every new job profile.

There are two mandatory sections on Medical History and Lifestyle which the client cannot see, but are always asked as part of any assessment.

The user must click in the Yes box for every Risk Hazard required for that particular Job Profile.

For example : a Warehouse Worker may need to be assessed for 'Manual Handling', 'Lone Working' and 'Shift Working'.

Below are a number of examples for generic roles within schools which you may want to create in your Fit4jobs site.

| FIT41     | OBS                                 | HOME      | CANDIDATE LOGIN | · CONTACT US |
|-----------|-------------------------------------|-----------|-----------------|--------------|
|           |                                     |           |                 |              |
|           |                                     |           |                 | Need Help?   |
| Job Profi | le Details                          |           | back to menu    |              |
|           |                                     |           |                 |              |
|           | Job Profile Nar                     | me: Teach | ier             |              |
|           | Health Qualifying Ra                | ate: 80%  |                 |              |
| R         | espiratory Questionnaire            |           | ⊡ <b>′</b>      |              |
| н         | and Arm Vibration Initial Screening |           | <b>⊡</b> ′      |              |
| F         | ood Hygiene Questions               |           | <b>⊡</b> ′      |              |
| F         | reezer Medical Questions            |           | $\checkmark$    |              |
| н         | learing Questionnaire               |           | <b>⊡</b> ″      |              |
| M         | Ianual Handling                     |           | <b>⊡</b> "      |              |
| w         | /orking at Heights/ confined spaces |           | <b>⊡</b> ′      |              |
| L         | one Working                         |           |                 |              |
| D         | SE User                             |           |                 |              |
| s         | hift Working                        |           | <b>⊡</b> "      |              |
| N         | lobile working / Vocational Driving |           | <b>⊡</b> "      |              |
| F         | lying or flying in Aircraft         |           | $\checkmark$    |              |
| c         | Chemicals                           |           | $\mathbf{N}$    |              |
| F         | oreign Travel                       |           | $\square$       |              |
| N         | ledical Worker Screening            |           | $\mathbf{N}$    |              |
|           |                                     | U         | pdate           |              |

| FIT4JOBS                             | → HOME      | • CANDIDATE LOGIN | • CONTACT US |
|--------------------------------------|-------------|-------------------|--------------|
|                                      |             |                   |              |
| Job Profile Details                  |             | Back to menu      | (Need Help?) |
| Job Desfile Marrier Tarach           |             |                   |              |
| Health Qualifying Pater 90%          | ing Assista | inc               |              |
| nearch Quantying Rate: 80%           |             |                   |              |
| Respiratory Questionnaire            |             | <b>™</b>          |              |
| Hand Arm Vibration Initial Screening |             | <b>S</b>          |              |
| Food Hygiene Questions               |             |                   |              |
| Freezer Medical Questions            |             |                   |              |
| Hearing Questionnaire                |             | <b>1</b>          |              |
| Manual Handling                      | $\sim$      |                   |              |
| Working at Heights/ confined spaces  |             | ⊡"                |              |
| Lone Working                         |             | <b>1</b>          |              |
| DSE User                             |             |                   |              |
| Shift Working                        |             |                   |              |
| Mobile working / Vocational Driving  |             |                   |              |
| Flying or flying in Aircraft         |             | <b>1</b>          |              |
| Chemicals                            |             | <b>⊡</b> "        |              |
| Foreign Travel                       |             |                   |              |
| Medical Worker Screening             |             |                   |              |
|                                      | L           | Ipdate            |              |

| Back to menu         Job Profile Name: Administration         Health Qualifying Rate: 30%         Respiratory Questionnaire <ul> <li>Manual Hand Arm Vibration Initial Screening</li> <li>Manual Questions</li> <li>Manual Handling</li> <li>Manual Handling</li> <li>M</li></ul>                                                                                                    | N → CONTACT US |
|----------------------------------------------------------------------------------------------------|----------------|
| Job Profile Name:       Administration         Health Qualifying Rate:       80%         Respiratory Questionnaire       Image: Comparison of the comparison of the comparis                                                                                                    | (Need Help?)   |
| Respiratory Questionnaire       Image: Comparison of the comparison of the compa                                         |                |
| Shift Working Shift Working Shift Working Shift Working / Vocational Driving Shift Working / Vocational Driving Shift Shift Sh |                |

| FIT4     | JOBS                                                   | HOME                 | • CANDIDATE LOGIN | > CONTACT US |
|----------|--------------------------------------------------------|----------------------|-------------------|--------------|
|          |                                                        |                      |                   | (Need Help?) |
| Job Pro  | ofile Details                                          |                      | Back to menu      |              |
|          | Job Profile Name: Clean<br>Health Qualifying Rate: 80% | er/Caretak           | er                |              |
|          | Respiratory Questionnaire                              |                      | ď                 |              |
|          | Hand Arm Vibration Initial Screening                   |                      | $\square$         |              |
|          | Food Hygiene Questions                                 |                      | $\square$         |              |
|          | Freezer Medical Questions                              |                      | <b>⊡</b> '        |              |
|          | Hearing Questionnaire                                  |                      | <b>⊡</b> '        |              |
|          | Manual Handling                                        | $\square$            |                   |              |
|          | Working at Heights/ confined spaces                    |                      | <b>⊡</b> '        |              |
|          | Lone Working                                           |                      |                   |              |
|          | DSE User                                               |                      | <b>S</b>          |              |
|          | Shift Working                                          | $\square$            |                   |              |
|          | Mobile working / Vocational Driving                    |                      |                   |              |
|          | Flying or flying in Aircraft                           |                      |                   |              |
|          | Chemicals                                              |                      |                   |              |
|          | Foreign Travel                                         |                      |                   |              |
|          | Medical Worker Screening                               |                      |                   |              |
|          |                                                        | L                    | Ipdate            |              |
|          |                                                        |                      |                   |              |
| FIT4     | JOBS                                                   | , HOME               | CANDIDATE LOGIN   | > CONTACT US |
| -        |                                                        |                      |                   |              |
| Job Prof | ile Details                                            |                      | Back to menu      | (Need Help?) |
|          | Job Profile Na<br>Health Qualifying R                  | me: Cate<br>ate: 80% | rer               |              |
|          |                                                        |                      |                   |              |

| Job Profile Detail | ls                                           | [             | Back to menu | (Need Help?) |
|--------------------|----------------------------------------------|---------------|--------------|--------------|
|                    | Job Profile Name:<br>Health Qualifying Rate: | Catere<br>80% | er           |              |
| Respirato          | ory Questionnaire                            |               |              |              |
| Hand Arn           | n Vibration Initial Screening                |               |              |              |
| Food Hyg           | iene Questions                               | <b>S</b>      |              |              |
| Freezer M          | 1edical Questions                            |               |              |              |
| Hearing (          | Questionnaire                                |               | <b>S</b>     |              |
| Manual H           | landling                                     |               |              |              |
| Working a          | at Heights/ confined spaces                  |               |              |              |
| Lone Wor           | king                                         |               |              |              |
| DSE Use            | r                                            |               |              |              |
| Shift Wor          | king                                         |               |              |              |
| Mobile wo          | orking / Vocational Driving                  |               | $\square$    |              |
| Flying or          | flying in Aircraft                           |               | <b>S</b>     |              |
| Chemical           | s                                            |               |              |              |
| Foreign T          | ravel                                        |               |              |              |
| Medical V          | Norker Screening                             |               |              |              |
|                    |                                              | Ups           | date         |              |

Once the user is satisfied with the selection, clicking Add will save the Job Profile.

### 5. View Job Profile

The user is able to select a Job Profile from the drop down list which displays the Risk Hazards for that profile.

If amendments are required the user can 'tick' or 'un-tick' Risk Hazards and save the changes by pressing the Update button at the bottom of the screen.

# 6. Candidate Login Details

From this screen the user can see the status of questionnaires allocated to clients and the number of questionnaires remaining.

|            | F                            | TT4JOBS                                  |        | ) ном             | E → CANDIDA | TE LOGIN | > CONTACT US    |
|------------|------------------------------|------------------------------------------|--------|-------------------|-------------|----------|-----------------|
| Can<br>Com | didate Logir<br>pany Name: f | n Details<br>PAM Test Account            |        |                   |             | Back     | Need Help?)     |
| No.        | Status                       | Username & Password                      |        | Candidate Details |             |          |                 |
| 1          | Completed<br>(Suitable)      | Username: PAM 1010<br>Password: RG1RHEPC | *<br>* | Test 01 Nov       |             | View Vac | cination Report |
| 2          | Completed<br>(Suitable)      | Username: PAM 1011<br>Password: W9PRPLTJ | *<br>* | Test 08 Nov       |             |          |                 |
| з          | Selected                     | Username: PAM 1012<br>Password: IO3BVCKJ | *<br>* | fred bloggs       |             |          |                 |
| 4          | Completed<br>(Suitable)      | Username: PAM 1013<br>Password: 6QQDY361 | *<br>* | test monday       |             |          |                 |
| 5          | Available                    | Username: PAM 1014<br>Password: 5WT6TLRC | *<br>* |                   | Save        |          |                 |
| 6          | Available                    | Username: PAM 1015<br>Password: EK89CH8O | *      |                   | Save        |          |                 |

Candidate No 1 has completed their questionnaire and has been deemed suitable. Because this particular risk assessment included 'Medical Worker Screening' a separate PDF document containing details of the candidates Vaccination status is available to view, by clicking the button to the right of the screen.

Candidate 3 has been allocated a username and password but has yet to complete the screening.

Candidate No 5 is the next available to use. The candidates name should be typed in the box to the right and then Saved. Care must be taken when entering candidate details as once these are saved the details cannot be changed or removed.

The candidate must be told the Username and password and the name of the job profile to select.

When the candidate logs into Fit4Jobs they are show an instructional video and then asked to fill in their contact details and confirm they have read and understood the disclaimer statements. In doing so they are confirming that the details they give are true and correct to the best of their knowledge

Once the candidate has completed the questionnaire - if the candidate is Suitable or Suitable with adjustments the client will receive an email containing a copy of the Suitability report (Appendix 1) and if applicable a Vaccination report.(Appendix 2)

The Fit4jobs service is a 'screening tool' administered by a screening nurse hence the cost of less than £10 per referral. The list below explains a variety of circumstances and possible outcomes.

1. The form is processed automatically by the system as it is a 'nil' response and a suitability report is generated – (Status – Completed)

Any of the following outcomes will not have been automatically deemed suitable. These will have a temporary status of "Referred" pending Nurse intervention.

- 2. The person reports health issues requiring scrutiny by the nurse who is able to conclude the assessment without calling the person as all the detail is consistent and makes sense with no occupational concerns (Status Completed)
- 3. The form requires scrutiny and the nurse needs clarification of a reported matter a call is made to the person and the outcome is satisfactory (Status Completed)
- 4. The nurse makes 3 calls over a period of time and if no response the case is referred back to the manager as incomplete and needs re-referral (Status Completed)
- 5. The form requires scrutiny and the nurse is unable to establish enough information to make the decision an OHA referral is required. (Status Deferred)
- 6. The scrutiny reveals a disability is likely which may impact on the deployment an OHA referral is required. (Status Deferred)
- 7. The scrutiny reveals a condition which is potentially inconsistent with the proposed role an OHA referral is required. (Status Deferred)

The Fit4Jobs screening nurse can't make employment decisions as this requires an OHA who is the specialist and the decision on whether to make the further referral is a management one.

Appendix 1

# Fit4Jobs Employment Screening

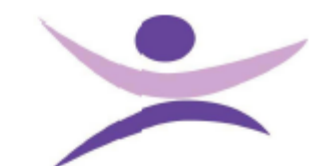

#### Employment Suitability Report

| Company Name PAM Test Account | Location Warrington                 |
|-------------------------------|-------------------------------------|
| Client Account No 101         | Company Contact Ian Jones           |
| Candidate Name test monday    | Role blackburn assistant            |
| Date of Birth 12/11/1999      | Date Screening Completed 22/11/2010 |

This suitability report is provided to the employer above based upon the specific risks identified which relate to the role the candidate is being considered and the information provided by the candidate in anxwering any questions or providing further details during the screening. Should there be any concerns or new information made available please refer for a further screening to your occupational health provider or telephone 0845 643 0366

#### Absence Predictor

Soley based upon the health history and the information provided by the candidate we would expect the attendance of this candidate in the near future to be:

#### 97% Absence Predictor = Good

#### Employer Considerations

Based on the role being considered, the health and information provided by the candidate we would advise that the following considerations may need to be taken in relation to this candidates employment:

#### DDA Predictor

We consider this applicant unlikely to be covered by the terms of the current Disability and Equality legislation.

#### Health Advice

There is no additional specific advice provided in respect to this candidate, should any health issues arise whilst the candidate is working please refer to an occupational health advisor.

#### Reasonable Adjustment

At this time no adjustments to the working environment are required for this candidate.

#### Suitability Report

Based on the information provided by the candidate and the risk profile associated with this position we advise that this candidate is Suitable.

In line with legislation or to ensure that as an employer you comply with your duty of care regular health surveillance may be required periodically please refer to your occupational health provider of contact 0845 643 0355.

Report Compiled by Par Newton

Fit4jobs Employment health screening

This report is solely for the use of the client and is designed to ensure that applicant is suitably and safely deployed in relation to their job application. The report is an assessment based on the information provided by the applicant and the risks provided by the client. The Disability Discrimination Act (1995) prohibits any discrimination on the grounds of health or disability the advice provided should be considered as part of the overall employment decision and health issues should not be treated in isolation. If any specific adjustments are required please refer to an occupational health specialist who will advise of any reasonable adjustments required for the safe employment of this candidate. This screening may have been reviewed by a qualified health specialist. Fit4jobs accepts no liability for employment decisions and provides advice based on information supplied registered at 121 High Street Newton le Willows Merseyside WA12 9SL Appendix 2

# Fit4Jobs Employment Screening

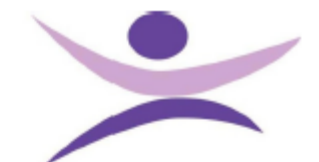

# Vaccination Report

| Employee's Name    | Test Medical     |
|--------------------|------------------|
| Employers Name     | PAM Test Account |
| Date of Completion | 18/11/2010       |

| Vaccination Record                              |    | Month | Year |
|-------------------------------------------------|----|-------|------|
| Vaccination for Hepatitis B expires on          |    | 12    | 2012 |
| Vaccination for Tuberculosis (TB) expires on    |    | 12    | 2012 |
| Vaccination for MMR expires on                  |    | 12    | 2012 |
| Vaccination for Tetanus expires on              |    | 12    | 2012 |
| Vaccination for Polio expires on                |    | 12    | 2012 |
| Vaccination for Diphtheria/Pertussis expires on | 12 | 12    | 2012 |

#### Chicken Pox Status

This candidate has been vaccinated against Chicken Pox.

### Chicken Pox Status

This candidate has not had Chicken Pox.

This report is solely for the use of the client and is designed to ensure that applicant is suitably and safely deployed in relation to their job application. The report is an assessment based on the information provided by the applicant and the risks provided by the client. Equality Act 2010 legislation prohibits any discrimination on the grounds of health or disability the advice provided should be considered as part of the overall employment decision and health issues should not be treated in isolation. If any specific adjustments are required please refer to an occupational health specialist who will advise of any reasonable adjustments required for the safe employment of this candidate. This screening may have been reviewed by a qualified health specialist. Fit4jobs accepts no liability for employment decisions and provides advice based on information suppliced at Palmyra Square Chambers, 13-15 Springfield Street Warrington Cheshire WA1 1BB